## ATTENZIONE PRIMA DI INIZIARE LO SCRUTINIO TUTTI GLI INSEGNANTI DELLA CLASSE DEVONO AVER INSERITO I VOTI PROPOSTI

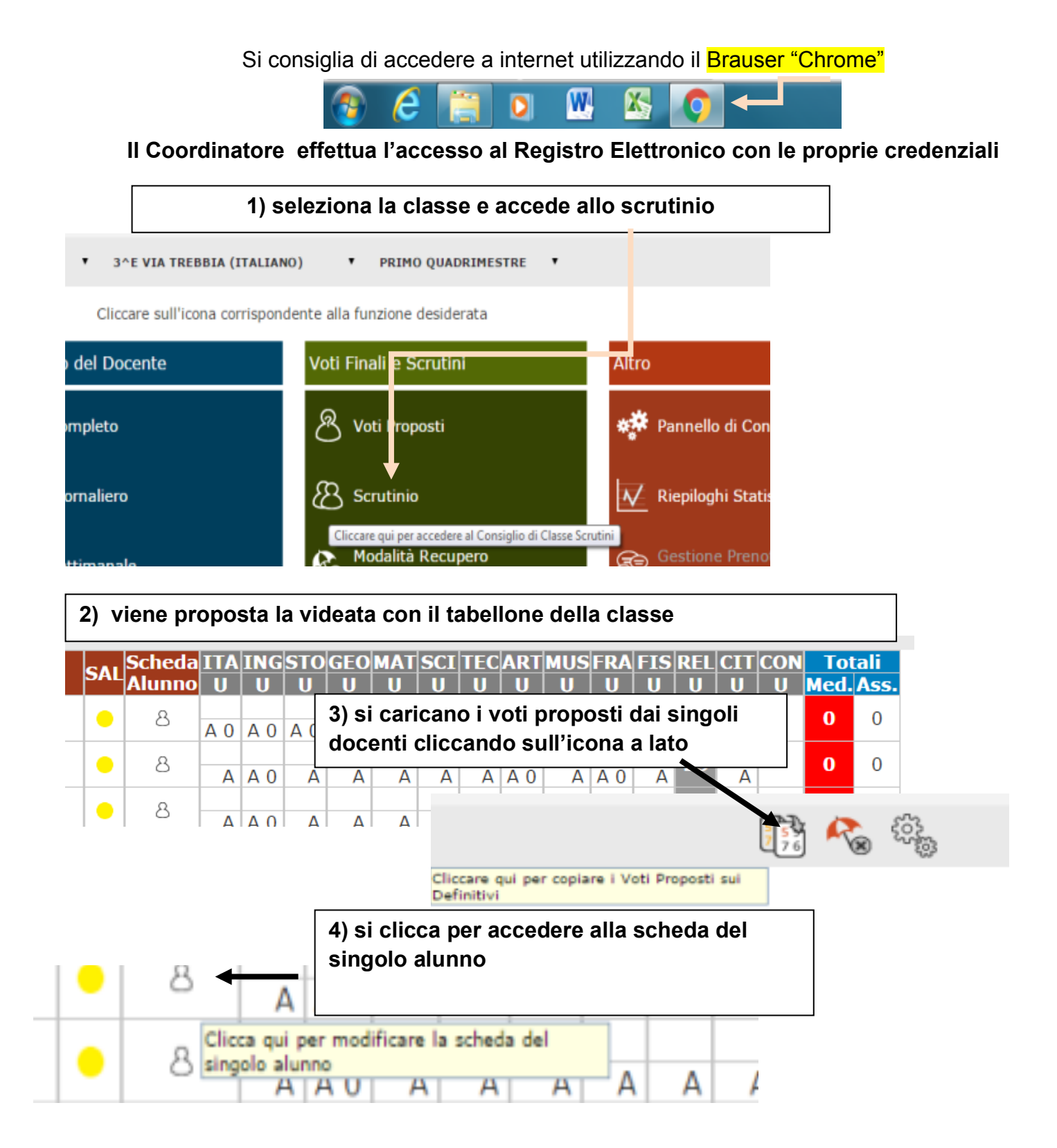

![](_page_1_Figure_1.jpeg)

In caso di assenza di elementi di valutazione segnare: ME = mancano elementi di valutazione

| Attenzione ai giudizi di Religione inserire esclusivamente le lettere in maiuscolo della seguente legenda:  |
|----------------------------------------------------------------------------------------------------|
| I = Insufficiente (5); S = Sufficiente (6); B = Buono (7); MO= Molto (8) DS= Distinto (9); OT - Ottimo (10) |

7) definita la situazione di tutta la classe, cliccando sull'icona a forma di ingranaggio si passa alle operazioni di verbalizzazione e chiusura

| SAL | Scheda | IIA | ING | STO | GEO | MAT | SCI | TEC     | ART   | MUS     | ERA         | FIS    | REL        | CIT     | CON   | Tot  | tali |
|-----|--------|-----|-----|-----|-----|-----|-----|---------|-------|---------|-------------|--------|------------|---------|-------|------|------|
|     | Alunno | U   | U   | U   | U   | U   | U   | U       | U     | U       | 0           |        | U          | U       | U     | Med. | Ass  |
|     | 0      | 7   | 7   | 7   | 7   | 7   | 7   | 7       | 7     | 7       | 7           | 7      | <b></b>    | 7       | -     |      | 0    |
| -   | -      | A 0 | A O | A O | A O | A O | A   |         |       |         | '           |        |            | ~       | -     |      |      |
|     | 0      |     |     |     |     |     |     |         |       |         |             |        | The second |         | 11.7  | 2    |      |
|     | 0      | A   | A O | A   | A   | A   | _   |         |       |         |             | 121.5  | 3          |         | - 200 |      |      |
|     | 8      |     |     |     |     |     | C   | liccare | oui c | er acc  | edere       | alla 🤆 | iestio     | ne dell | 6 113 | 03   |      |
|     |        | A   | A 0 | A   | A   | A   |     |         |       |         | C           | _      | 1          |         |       | w-   |      |
|     | 8      |     |     |     |     |     | . 2 | crutini | o (Ap | ertura, | Stam        | pa la  | Dellor     | ne,     |       |      |      |
| · • |        | A   | A O | A   | A   | A   |     | tampos  | Verh  | ala Cl  | si un pur a | e Bl   | nore).     |         |       |      |      |
|     | 0      |     |     |     |     |     |     |         |       |         |             |        |            | -       |       |      |      |
|     | -      | A   | A O | A   | A   | A   | A   | A       | A     | A O     | A           | A      | A 0        | A       |       | -    | 0    |
|     | 0      |     |     |     |     |     |     |         |       |         |             |        |            | 0       |       |      |      |
|     | 0      | A   | A O | A   | A   | A   | A   | A       | A     | A O     | A           | A      | A 0        | A       |       |      | 0    |
|     |        |     |     |     |     |     |     |         |       |         |             |        |            |         |       | -    | ~    |
|     | 8      |     |     |     |     |     |     | -       |       |         |             |        | 0          | 0       |       |      |      |

8) nella scheda "dati chiusura scrutinio" si definiscono alcune informazioni: si inseriscono <u>i nominativi del DS e del Segretario, si spuntando gli eventuali</u> <u>insegnanti assenti e si cancellano gli eventuali insegnanti dell'Organico</u> Potenziato".

| ss. |                         |                           |           |                      |                |
|-----|-------------------------|---------------------------|-----------|----------------------|----------------|
|     |                         |                           |           |                      |                |
|     | Dati chiusura scrutinio | Azioni Gestione docum     | ienti     |                      |                |
|     | Scrutinio della classe: | 1A VIA TREBBIA            |           |                      |                |
| d   | Data 11/01/2016<br>Aula | Ora inizio<br>Verbale Nr. | 16:22     | Ora fine             | 00:00          |
| ¢   |                         |                           |           |                      | Salva dati ver |
| C   | Nr.                     | Cognome e nome            | Ass. Sost | tituito da 🛛 Materia |                |
|     | 01 Dirigente scolastico | D.S.                      |           |                      |                |
| 9   | 02 Segretario           | Segretario                |           |                      |                |
|     |                         | 0 · · · · ·               |           |                      |                |

# 9) dalla scheda "azioni" si stampa il tabellone, il verbale e, alla fine, si "BLOCCA lo SCRUTINIO"

| 0   | A    | M        | A        | A    |                                                                             | •                             |
|-----|------|----------|----------|------|-----------------------------------------------------------------------------|-------------------------------|
| . 0 |      |          |          |      | Dati chiusura scrutinio Azioni esstione documenti                           |                               |
| . 0 |      |          |          |      | Scrutinio della clare: 3E VIA TREBBIA                                       |                               |
| . 0 |      |          |          |      |                                                                             |                               |
| . 0 |      |          |          |      | Stampa tabellone                                                            |                               |
| 0   |      |          |          |      | Selezionare il verbale da stampare<br>Verbale primaria classi 1,2,3,4,5 V 💼 |                               |
| . 0 |      |          |          |      |                                                                             |                               |
| . 0 |      |          |          |      |                                                                             |                               |
| 0   |      |          |          |      |                                                                             |                               |
| 0   |      |          |          |      |                                                                             |                               |
| . 0 |      |          |          |      |                                                                             |                               |
| 0   |      |          |          |      |                                                                             |                               |
| . 0 |      |          |          |      |                                                                             |                               |
| 0   |      |          |          |      |                                                                             |                               |
| . 0 |      |          |          |      |                                                                             | _                             |
| 4   |      |          |          |      |                                                                             |                               |
|     | Verb | ale_Scru | tinio (2 | .doc | TABELLONE SCRUTINIP                                                         | 👲 Mostra tutti i download     |
| 6   | )    | e        |          |      | 0 🛚 🖉 🔊                                                                     | ⊤ 🔺 ♦> 🍢 🌄 08:56<br>29/01/201 |

cliccando sulle icone, si scaricano i relativi file (nel download del pc)

| Istituto Comprensivo Crem 🗙 🚺                      | 🔁 RE-Scrutin | i            | 💉 🖞 ТА     | BELLONE SCRI | JTINEPDF × |              |              |       |       |       |                   |             | وأعراف          |
|----------------------------------------------------|--------------|--------------|------------|--------------|------------|--------------|--------------|-------|-------|-------|-------------------|-------------|-----------------|
| → C 🖌 🗋 file:///C:/                                | /Users/pag   | ellino/Dowi  | nloads/TAB | BELLONE%     | 20SCRUTIN  | I.PDF        |              |       |       |       |                   |             | 0               |
| pp 🛯 😰 İstituto Comprensiv                         |              |              |            |              |            |              |              |       |       |       |                   |             |                 |
| TABELLONE SCRUTINI.PDF                             |              |              |            |              |            | 1/1          |              |       |       |       |                   | ്ര          | 8 8             |
|                                                    |              |              |            |              |            |              |              |       |       |       | Indietro          | A           | t+Freccia sinis |
|                                                    |              |              |            |              |            |              |              |       |       |       | Avanti            | Α           | It+Freccia des  |
| SCUOLA SE                                          | CONDARIA     | DI PRIMO     | GRADO      |              |            | abelione va  | iutazioni    |       |       | 3E VU | Ricarica          |             | Ctr             |
|                                                    | The second   | -10          |            |              | PE         |              | RIMESTRE     |       |       |       | Salva con nome    |             | Ctr             |
|                                                    |              |              |            |              |            |              |              |       |       |       | Stampa            |             | Ctr             |
|                                                    |              |              |            |              |            |              |              |       |       | 1     | Traduci in italia | no          |                 |
|                                                    |              |              |            |              |            |              |              |       |       | 1 5   |                   |             |                 |
|                                                    |              |              |            |              |            |              |              |       |       |       | Visualizza sorgi  | ente pagina | Ctri            |
|                                                    | U Ass        | U Ass        | U Ass      | U Ass        | U Ass      | U Ass        | U Ass        | U Ass | U Ass | U     | Ispeziona         |             | Ctrl+Maius      |
| adni Soumaia                                       | 7            | 7            | 7          | 7            | 7          | 7            | 7            | 7     | 7     | 7     | 7                 | ES          | 7               |
| elletti Andrea                                     |              |              |            |              |            |              |              |       |       |       |                   |             |                 |
| ura Giada                                          |              |              |            |              |            |              |              |       |       |       |                   |             |                 |
| o Giorgio<br>coli Anna                             |              |              |            |              |            |              |              |       |       |       |                   |             |                 |
| coli Irene                                         |              |              |            |              |            |              |              |       |       |       |                   |             | _               |
| ristoforo Filippo Guido<br>no Alessandra Anna Anto | -            |              |            |              |            |              |              |       |       |       |                   |             |                 |
| ldi Margheritasilvia                               |              |              |            |              |            |              |              |       |       |       |                   |             |                 |
| ri Lorenzo<br>ri Filsa                             |              |              | _          |              |            |              |              |       |       |       |                   |             |                 |
| ani Matteo                                         |              |              |            |              |            |              |              |       |       |       |                   |             |                 |
| rghita Luciano<br>si Davide Maria                  | _            |              |            |              |            |              |              |       |       |       |                   | ES          | -               |
| a Maria                                            |              |              |            |              |            |              |              |       |       |       |                   |             | +               |
| erosso Aurora                                      |              |              |            |              |            |              |              |       |       |       |                   |             |                 |
| ari Davide                                         |              |              |            |              |            |              |              |       |       |       |                   |             |                 |
| Blen Deborah                                       |              |              |            |              |            |              |              |       |       |       |                   |             | _               |
| ani Andrea                                         |              |              |            |              |            |              |              |       |       |       |                   |             |                 |
| Verbale Scrutinio (2) doc                          |              | IONE SCRUTTN | · •        |              |            |              |              |       |       |       |                   | # Mostra    | tutti i dowoli  |
|                                                    |              |              |            |              |            |              |              |       |       |       |                   |             |                 |
| Organizza 🔻 Nuov                                   | va cartella  |              |            |              |            |              |              | 8EE 🗸 | 0     |       |                   |             |                 |
| organizza · · · · · · · · · · · · ·                | ra carcena   |              |            | •            |            |              |              | 0     | •     |       |                   |             |                 |
| 🔆 Preferiti                                        | A No         | me           |            |              |            | Ultin        | na modific   | a Tip | 00    |       |                   |             |                 |
| Deskton                                            | <b>A</b>     |              |            |              |            |              |              |       |       |       |                   |             |                 |
| Vehali Tehallari                                   |              | 5            | Nessun     | elemento     | corrispon  | de ai criter | i di ricerca |       |       |       |                   |             | _               |
| verball_labelioni                                  |              |              |            |              |            |              |              |       |       | e val | utazioni          |             |                 |
| Download                                           |              |              |            |              |            |              |              |       |       |       | ULE OTOF          |             |                 |
| 🔛 Risorse recenti                                  | =            |              |            |              |            |              |              |       |       | ADR   | IMESTRE           |             |                 |
|                                                    |              |              |            |              |            |              |              |       |       |       |                   |             |                 |
| 🔚 Raccolte                                         |              |              |            |              |            |              |              |       |       |       |                   |             |                 |
| Documenti                                          |              |              |            |              |            |              |              |       |       |       |                   |             |                 |
| Documenta                                          |              |              |            |              |            |              |              |       |       |       |                   |             |                 |
| 🔛 Immagini                                         |              |              |            |              |            |              |              |       |       |       |                   |             |                 |
| Musica                                             |              |              |            |              |            |              |              |       |       |       |                   |             |                 |
| 🚼 Video                                            |              |              |            |              |            |              |              |       |       | 100   | 11 Acc            |             |                 |
|                                                    | + +          |              |            | m            |            |              |              |       | ۱.    |       | 7                 | 7           |                 |
| Name 61                                            | ARELLON      | COUTIN       | (n)        |              |            |              |              |       |       |       |                   |             |                 |
| Nome file:                                         | ADELLUN      | E SCRUTINI   | (II)       |              |            |              |              |       | -     |       |                   |             |                 |
| Salva come: Ac                                     | dobe Acro    | bat Docum    | nent       |              |            |              |              |       | •     |       |                   |             |                 |
|                                                    |              |              |            |              |            |              |              |       |       |       |                   |             |                 |
| Nascondi cartelle                                  |              |              |            |              |            | Sal          | va           | Annu  | lla   |       |                   |             |                 |
|                                                    |              |              |            |              |            |              |              |       |       |       |                   |             |                 |
| Ifino Alessandra Anna An                           | ito          |              |            |              | _          |              |              |       |       |       |                   |             |                 |
| roldi Margheritasilvia                             |              |              |            |              |            |              |              |       |       |       |                   |             |                 |
| errari Lorenzo                                     |              |              |            |              |            |              |              |       |       |       |                   |             |                 |
| igeri Elisa                                        |              |              |            |              |            |              |              |       |       |       |                   |             |                 |
| ardani Matteo                                      |              |              |            | _            |            | _            |              |       |       |       |                   |             | _               |
| heorghita Luciano                                  |              |              |            |              |            |              |              |       |       |       |                   |             |                 |

Dopo aver aperto il file PDF del tabellone, agendo con il tasto destro del mouse si attiva la finestra per salvarlo con nome.

Si consiglia di salvarlo nella cartella: **"verbali\_Tabelloni\_2\_Q-15-16"** collegata al desktop e di rinominarlo con il nome della classe *(es. Verbale 3 A)* 

Il tabellone va stampato (la stampa arriva in aula computer) e <u>firmato da</u> <u>tutti i docenti.</u>

Si raccomanda il massimo controllo per ridurre al minimo gli errori di *"battitura*" Si ricorda che la segreteria può scaricare i voti <u>solo dopo il</u> <u>"blocco dello scrutino"</u> e il blocco consente modifiche <u>solo</u> se sbloccato dal D.S.

![](_page_3_Picture_6.jpeg)

Selezionare il verbale da stampare Verbale\_primaria\_classi\_1\_2\_3\_4\_5 🔹 💼 💼

Blocca scrutinio

I modelli di verbale da selezionare dal menù a tendina sono in fondo della lista:

- "Verbale\_CI\_1\_2\_ 2Q" per le classi 1 e 2,

- "Verbale\_CI\_3\_ 2Q" per le classi 3.

![](_page_3_Picture_12.jpeg)

selezionato il verbale, si clicca sull'icona "Word"

![](_page_4_Picture_2.jpeg)

![](_page_5_Picture_1.jpeg)

- Il Verbale e il tabellone dei voti devono essere:
- a) stampati e firmati da tutti i docenti.

b) salvati <u>rinominandoli con il nome della classe</u>, nella cartella "Verbali\_Tabelloni\_2\_Q15\_16" collegata sul desk del PC

| Attenzione qua<br>Il file si presen | ando si " <u>salva con nome"</u> !<br>ta come " <mark>Pagina Web"</mark> - <mark>d</mark> | eve essere salvato come " Documento di | Word" |
|-------------------------------------|-------------------------------------------------------------------------------------------|----------------------------------------|-------|
|                                     |                                                                                           |                                        |       |
| 🔺 🥽 R                               | accolte                                                                                   |                                        |       |
| ⊳ 📑                                 | Documenti                                                                                 |                                        |       |
|                                     | Immagini                                                                                  |                                        |       |
|                                     | Musica                                                                                    |                                        |       |
|                                     |                                                                                           |                                        |       |
|                                     | Nome file: /erbale_Scruti                                                                 | nio (3)                                |       |
|                                     | Salva come: Pagina Web                                                                    |                                        |       |
|                                     | Autori: pagellino                                                                         | Tag: Aggiungi tag                      |       |
| •                                   |                                                                                           |                                        |       |
|                                     |                                                                                           |                                        |       |
| Musica                              | •                                                                                         |                                        |       |
| Nome file:                          | Verbale_Scrutinio (4)                                                                     |                                        | -     |
| Salva come:                         | Pagina Web                                                                                |                                        | ■ BIA |
| Autori:                             | Documento di Word<br>Documento di Word con attivazione macro                              | +                                      |       |
|                                     | Documento di Word 97-2003<br>Modello di Word                                              |                                        |       |
|                                     | Modello di Word con attivazione macro                                                     |                                        |       |
|                                     | Modello di Word 97-2003                                                                   |                                        |       |
|                                     | PDF<br>Documento XPS                                                                      |                                        |       |
| ascondi cartelle                    | Pagina Web in file unico                                                                  |                                        |       |
|                                     | Pagina Web                                                                                |                                        |       |
|                                     | Rich Text Format                                                                          |                                        |       |
| oresenti i doc                      | Testo normale                                                                             |                                        |       |
|                                     | Documento XML di Word                                                                     |                                        |       |
| n                                   |                                                                                           |                                        | 1     |